## Steps to create the Bulk Users till Tehsil Level

1. Open CBuD Website (cbud.gov.in). Click on Login.

| ← → × ☆ 🔒 cbud.gov.in/login             |                                                                                                    |                                               |                                | ය රා 🙆 🛪 🖬 🔘 |
|-----------------------------------------|----------------------------------------------------------------------------------------------------|-----------------------------------------------|--------------------------------|--------------|
| 🕺 Testing_GatShakti 🖪 Service Providers | 😵 WEBSITE POLICIES (                                                                                                    |                                               |                                |              |
|                                         | Department of Telecommunications<br>Sovernment of India                                                                                                    |                                               | Screen Booder Access (A+) A A+ |              |
|                                         | Call Before u Dig (CBuD)                                                                                                    |                                               | <u>肖</u> G2.@                  |              |
|                                         | HOME ABOUT APP FEATURES ADVANTAGES STEPS T                                                                                                    | TO FOLLOW DO'S & DON'TS DASHBOARD FAQ CONTACT |                                |              |
|                                         |                                                                                                    | Login as Asset Owner LSA Login                | ×                              |              |
|                                         | Call Before u Dig (CBuD) is an innovative if<br>Bovernment of India, available in the form of a mobile<br>portal, to bring executators and asset owners in one pla<br>mitigate the losses that occur in a calendar year, due to<br>addities adrose the country.<br>The "Call Before You Dig" (CBuD) app Launched<br>Minister on 22 March 23. For FB Cifck here | by Honible Prime                              |                                |              |

## 2. Level 3 (Agency Level Asset Owner) will login as asset Owner

| ← → C Ó 🔒 chud.gov.in/login                                                                                                    |                                                                                                    |                                                                                                    |                                                                                                    |                         |                          | 6 🛧 0 🖈 🛛 🚳                                                                                                    |
|----------------------------------------------------------------------------------------------------|----------------------------------------------------------------------------------------------------|----------------------------------------------------------------------------------------------------|----------------------------------------------------------------------------------------------------|-------------------------|--------------------------|----------------------------------------------------------------------------------------------------|
| 📶 Testing_SatiShakti 📵 Service Providers ~                                                                                                    | WEBSITE POLICIES                                                                                                    |                                                                                                    |                                                                                                    |                         |                          |                                                                                                    |
|                                                                                                    | Department of Telecommunications                                                                                                    |                                                                                                    |                                                                                                    | Screen Reader Access A- | A+                       |                                                                                                    |
|                                                                                                    | Call Before u Dig (CBuD)                                                                                                    |                                                                                                    |                                                                                                    |                         | ₫ G2                     |                                                                                                    |
| · · · · · · · · · · · · · · · · · · ·                                                                                                    | NOME ABOUT APP FEATURES ADVANTAGES STEP                                                                                                    | S TO FOLLOW DO'S & DON'TS DASHE                                                                                                    | IOARD FAQ CONTACT                                                                                                    | IMPORTANT LINKS         | LOGRI                    |                                                                                                    |
|                                                                                                    |                                                                                                    |                                                                                                    |                                                                                                    |                         |                          |                                                                                                    |
| The second second                                                                                                    |                                                                                                    | 1000                                                                                                    | Contraction of the local division of the local division of the loc |                         | COLUMN DOWN DOWN TO DO T |                                                                                                    |
| the state of the second state of the second st |                                                                                                    | ← Login d                                                                                                    | 15                                                                                                    | × Martines              |                          |                                                                                                    |
|                                                                                                    |                                                                                                    | Asset Ow                                                                                                    | ner                                                                                                    | and the second          |                          |                                                                                                    |
| And the second second se                                                                                                    |                                                                                                    | Login with Credentials                                                                                                    | Login with OTP                                                                                                    |                         |                          |                                                                                                    |
|                                                                                                    |                                                                                                    | Lines Name (1 (cipile themises)                                                                                                    | rogin min on                                                                                                    |                         |                          |                                                                                                    |
| A DESCRIPTION OF THE OWNER OF THE OWNER OF THE OWNER OF THE OWNER OF THE OWNER OF THE OWNER OF THE OWNER OF THE                                                                                                    | and the second second second second second second second second second second second second second second second                                                                                                    | User Name(Mobile Number)                                                                                                    | 1                                                                                                    |                         |                          |                                                                                                    |
|                                                                                                    |                                                                                                    | Password                                                                                                    | 5                                                                                                    |                         |                          |                                                                                                    |
| the second second second second second second second second second second second second second second second s                                                                                                    |                                                                                                    |                                                                                                    |                                                                                                    |                         |                          |                                                                                                    |
| No. of Lot of Lot of Lo | Government of India, available in the form of a mobile                                                                                                    | Captcha Code                                                                                                    |                                                                                                    |                         |                          |                                                                                                    |
|                                                                                                    | portal, to bring excavators and asset owners in one pla<br>millionte the losses that occur is a catendar year, due                                                                                                    | DGYYP 🥖                                                                                                    |                                                                                                    | Sec. Sec.               |                          |                                                                                                    |
| and the second second                                                                                                    | octivities across the country.                                                                                                    | LOGIN                                                                                                    |                                                                                                    | A State of the second   |                          |                                                                                                    |
|                                                                                                    | The "Call Before You Dig" (CBuD) app Launche                                                                                                    | a ay nan we mine                                                                                                    |                                                                                                    |                         |                          |                                                                                                    |
| and the second second                                                                                                    | Minister on 22 March 23. For PIB Click here                                                                                                    |                                                                                                    |                                                                                                    |                         |                          |                                                                                                    |
| and the second second                                                                                                    | PERSONAL PROPERTY AND                                                                                                    |                                                                                                    |                                                                                                    |                         |                          |                                                                                                    |
|                                                                                                    | A A A A A A A                                                                                                    |                                                                                                    |                                                                                                    |                         |                          | Charles and the                                                                                                    |
| Section of the section of the sectio | ALCONOMINATION OF A REAL PROPERTY OF A REAL PROPERTY OF A REAL | and the second second sec |                                                                                                    |                         |                          | and the second second sec |

3. Download the bulk user creation format, fill the details as per instructions given in the format and submit. The screenshots are attached for reference.

| 10         52         200         200         200         200         200         200         200         200         200         200         200         200         200         200         200         200         200         200         200         200         200         200         200         200         200         200         200         200         200         200         200         200         200         200         200         200         200         200         200         200         200         200         200         200         200         200         200         200         200         200         200         200         200         200         200         200         200         200         200         200         200         200         200         200         200         200         200         200         200         200         200         200         200         200         200         200         200         200         200         200         200         200         200         200         200         200         200         200         200         200         200         200         200         200         200                                                                                                    |                                                                                                    |                                                                                                    |                                                                                                    | Agency User                                                                                                    | NBM test State - GILIAPA                                                                                                    | т                                                                                                    |                                                                                                    |                                                                                                    |
|----------------------------------------------------------------------------------------------------|----------------------------------------------------------------------------------------------------|----------------------------------------------------------------------------------------------------|----------------------------------------------------------------------------------------------------|----------------------------------------------------------------------------------------------------|----------------------------------------------------------------------------------------------------|----------------------------------------------------------------------------------------------------|----------------------------------------------------------------------------------------------------|----------------------------------------------------------------------------------------------------|
| 1000000000000000000000000000000000000                                                                                                    |                                                                                                    |                                                                                                    |                                                                                                    | Agency voel .                                                                                                    | HER COL VILLE . OUVARA                                                                                                    |                                                                                                    |                                                                                                    |                                                                                                    |
| International and and and and and and and and and and                                                                                                    | 10<br>Total<br>Asset Owners                                                                                                    | 542<br>Registered<br>Eccivotors                                                                                                    |                                                                                                    | 277<br>Totol<br>Enquiry received                                                                                                    | 11<br>Ongoing<br>Enquiry                                                                                                    |                                                                                                    | 2<br>Forthcoming<br>Enquiry                                                                              | 264<br>Expired<br>Enquiry                                                                                                    |
| B       B                                                                                                    | 5                                                                                                    | Total Asset Owners                                                                                                    |                                                                                                    |                                                                                                    |                                                                                                    |                                                                                                    |                                                                                                    |                                                                                                    |
| Image: state       Note       Note       Optical       Centure       Note state       Note state       No                                                                                                    | ts 🕓                                                                                                    | Show 10 - entries                                                                                                    |                                                                                                    |                                                                                                    | CSV                                                                                                    | Excel                                                                                                    | Sea                                                                                                    | eh:                                                                                                    |
| 1       0.1007       0.0007       0.0007       0.0007       0.0007       0.0007       0.0007       0.0007       0.0007       0.0007       0.0007       0.0007       0.0007       0.0007       0.0007       0.0007       0.0007       0.0007       0.0007       0.0007       0.0007       0.0007       0.0007       0.0007       0.0007       0.0007       0.0007       0.0007       0.0007       0.0007       0.0007       0.0007       0.0007       0.0007       0.0007       0.0007       0.0007       0.0007       0.0007       0.0007       0.0007       0.0007       0.0007       0.0007       0.0007       0.0007       0.0007       0.0007       0.0007       0.0007       0.0007       0.0007       0.0007       0.0007       0.0007       0.0007       0.0007       0.0007       0.0007       0.0007       0.0007       0.0007       0.0007       0.0007       0.0007       0.0007       0.0007       0.0007       0.0007       0.0007       0.0007       0.0007       0.0007       0.0007       0.0007       0.0007       0.0007       0.0007       0.0007       0.0007       0.0007       0.0007       0.0007       0.0007       0.0007       0.0007       0.0007       0.0007       0.0007       0.0007       0.0007                                                                                                    |                                                                                                    | Sr.No 🙏 State                                                                                                    | District                                                                                                    | Central Agency                                                                                                    | Asset owner user name                                                                                                    | Mobile Number                                                                                                    | Email                                                                                                    | Total Enquiry                                                                                                    |
|                                                                                                    |                                                                                                    | 1 GUJARAT                                                                                                    | Ahmadabad                                                                                                    | NBM test                                                                                                    | Test User                                                                                                    | 9054040221                                                                                                    | Karthikeyan c@broadbandmission.gov in                                                                    | 0                                                                                                    |
| 3     Quard     Amite     Notice     Province     Spaningent/Stagention     0       4     Quard     Amite     Notice     Notice     Province     Spaningent/Stagention     0       4     Quard     Amite     Notice     Notice     Province     Province     Spaningent/Stagention     0       6     Quard     Amite     Notice     Province     Province     Province     Province     0       6     Quard     Amite     Notice     Province     Province     Province     0       7     Quard     Amite     Notice     Province     Province     Province     Province     Province     0       8     Quard     Amite     Notice     Province     Province     Province     Province     Province     0       9     Quard     Amite     Notice     Province     Province <td></td> <td>2 GUJARAT</td> <td>Anand</td> <td>NBM tast</td> <td>Test User</td> <td>9094040221</td> <td>Karthikoyan s@broadbandmission.gov.in</td> <td>0</td>                                                                                                    |                                                                                                    | 2 GUJARAT                                                                                                    | Anand                                                                                                    | NBM tast                                                                                                    | Test User                                                                                                    | 9094040221                                                                                                    | Karthikoyan s@broadbandmission.gov.in                                                                    | 0                                                                                                    |
| $ \begin{array}{ c c c c c c } \hline \\ \hline \\ \hline \\ \hline \\ \hline \\ \hline \\ \hline \\ \hline \\ \hline \\ \hline $                                                                                                    |                                                                                                    | 3 GUJARAT                                                                                                    | 8mmeli                                                                                                    | NBM test                                                                                                    | Test User                                                                                                    | 9956038216                                                                                                    | sparrowjack7085@gmail.com                                                                                | 17                                                                                                    |
| \$       QUAR       Banzar       Notitient       Interer       99550000       resemple NOSSQuartiant       0         \$       QUART       Band       Notitient       Interer       99150000       resemple NOSSQuartiant       0         \$       QUART       Band       Notitient       Interer       99150000       resemple NOSSQuartiant       0         \$       QUART       Bandsald       Notitient       Interer       99157040       displace Activity Oppositiont       0         \$       QUART       Bandsald       Notitient       Interer       99157040       displace Activity Oppositiont       0         \$       QUART       Bandsald       Notitient       Interer       9917144       displace Activity Oppositiont       0         \$       Quarter       Bandsald       Notitient       Interer       9917144       displace Activity Oppositiont       0         \$       Quarter       Status       Terrer       Status       Status       Status       Displace Activity Oppositiont       Status       Status       Status       Status       Status       Status       Status       Status       Status       Status       Status       Status       Status       Status       Status       Status                                                                                                    |                                                                                                    | 4 GUJARAT                                                                                                    | Ahmedabad                                                                                                    | NBM test                                                                                                    | Test user                                                                                                    | 9911558393                                                                                                    | sparrowjack7885@gmall.com                                                                                | 0                                                                                                    |
| <ul> <li></li></ul>                                                                                                    |                                                                                                    | 5 GUJARAT                                                                                                    | Bhavnagar                                                                                                    | NBM test                                                                                                    | Test user                                                                                                    | 9911558393                                                                                                    | sparrowjack7885@gmail.com                                                                                | 0                                                                                                    |
| 1       01.440.41       Aaad       NM hete:       Interace       99159333       spanoplex/Midgigent.com       0         0       00.440.47       Amazdalidad       NM hete:       Tee User Minipe       9905179444       digentia aci-difigiore in       0         0       00.440.47       Amazdalidad       NM hete:       Tee User Minipe       9905179444       digentia aci-difigiore in       0         0       00.440.47       Amazdalidad       NM hete:       Tee User Minipe       9005179444       digentia aci-difigiore in       0       4         0       04.440.47       Amazdalidad       NM hete:       Tee User Minipe       9005179444       digentia aci-difigiore in       0       0       0       0       0       0       0       0       0       0       0       0       0       0       0       0       0       0       0       0       0       0       0       0       0       0       0       0       0       0       0       0       0       0       0       0       0       0       0       0       0       0       0       0       0       0       0       0       0       0       0       0       0       0 <t< td=""><td></td><td>6 GUJARAT</td><td>Accordi</td><td>NBM test</td><td>Test user</td><td>9911558393</td><td>sparrowjack/885@gmail.com</td><td>0</td></t<>                                                                                                    |                                                                                                    | 6 GUJARAT                                                                                                    | Accordi                                                                                                    | NBM test                                                                                                    | Test user                                                                                                    | 9911558393                                                                                                    | sparrowjack/885@gmail.com                                                                                | 0                                                                                                    |
| $\left  \begin{array}{cccccccccccccccccccccccccccccccccccc$                                                                                                    |                                                                                                    | 7 GUIARAT                                                                                                    | Anend                                                                                                    | NBM test                                                                                                    | Test user                                                                                                    | 9911558393                                                                                                    | sparrowjack/7885@gmail.com                                                                               | 0                                                                                                    |
| 9       0000001       200000000       NM1 test       Test User       950314634       6gente ale colligonia       6         10       0000001       00000001       Test User       9503146314       6gente ale colligonia       6         10       0000001       00000001       1000000000000000000000000000000000000                                                                                                    |                                                                                                    | 8 GUJARAT                                                                                                    | Ahmadabad                                                                                                    | NBM test                                                                                                    | Test User Manipur                                                                                                    | 9668179444                                                                                                    | ddgnelsa alz-dot@gov in                                                                                  | 0                                                                                                    |
| 10         Option         Decideance         Mait Met         The User         94334634         spennioed/0006363grant.com         44           Proving 10: 00 dR Bertistes         Image: 10: 00 dR Bertistes         Image: 10: 00 dR Bertis         Image: 10: 00 dR Bertis                                                                                                    |                                                                                                    | 9 GUJARAT                                                                                                    | Gandhinagar                                                                                                    | NBM test                                                                                                    | Test User Manipur                                                                                                    | 9666179444                                                                                                    | ddgnelsa.aiz-dot@gov.in                                                                                  | 0                                                                                                    |
| bound 1000 of 00 of 00 o |                                                                                                    | 10 Gujarat                                                                                                    | Gandhinagar                                                                                                    | NBM tast                                                                                                    | Test User                                                                                                    | 9458346534                                                                                                    | sparrowjack7885@gmail.com                                                                                | 44                                                                                                    |
| • • • • • • • • • • • • • • • • • • •                                                                                                    |                                                                                                    | Chemistra 1 to 10 of 10 metri                                                                                                    | G                                                                                                    |                                                                                                    |                                                                                                    |                                                                                                    |                                                                                                    |                                                                                                    |
| Agency User : NBM test State : GUJARAT           10         542         277         11         Organing         Download excell file format         Danne         Performat           10         542         277         Total         Performat         Download excell file format         Download excell file format                                                                                                    | 5 🕜 🔒 chudgovin(schnin<br>ectihati 🗊 Server Provider 🗑 WEBSTE<br>Call Before u Dig (CBUD) 🗮                                                           | POUCES I                                                                                                    | na na Casi                                                                                                    |                                                                                                    |                                                                                                    |                                                                                                    | 🔒 Upload Excel File Here                                                                                 | Previous                                                                                                    |
| 10       542       277       100       100       00001000 accel file form 0 0000 processed       264         10       1000000000000000000000000000000000000                                                                                                    | Call Before u Dig (CBuD)                                                                                                    | POUCES (                                                                                                    | m,<br>la rúcioso                                                                                                    |                                                                                                    |                                                                                                    |                                                                                                    | Upload Excel File Here                                                                                   | Previous                                                                                                    |
| Assact Conners         Binguiny received         Binguiny received         Binguiny         Enguiny         Enguiny                                                                                                    | <ul> <li>D &amp; obudgovin(sdmin.</li> <li>etihati</li></ul>                                                                                          | ROUCES                                                                                                    | n.<br>Iai năritări                                                                                                    | Agency User :                                                                                                    | NBM test State : GUJARA                                                                                                    | ιT                                                                                                    | Upload Excel File Here<br>Custom File<br>Choose File No file chosen                                      | Previous ↓                                                                                                    |
| Total Asset       Central Agency       Cell       Cell       Search       Search         Stabe       0       0       0       0       0       0       0       0       0       0       0       0       0       0       0       0       0       0       0       0       0       0       0       0       0       0       0       0       0       0       0       0       0       0       0       0       0       0       0       0       0       0       0       0       0       0       0       0       0       0       0       0       0       0       0       0       0       0       0       0       0       0       0       0       0       0       0       0       0       0       0       0       0       0       0       0       0       0       0       0       0       0       0       0       0       0       0       0       0       0       0       0       0       0       0       0       0       0       0       0       0       0       0       0       0       0       0       0 <t< th=""><th></th><th>542</th><th></th><th>Agency User :<br/>277</th><th>NBM test State : GUJARA</th><th>π</th><th>Upload Excel File Here<br/>Custom File<br/>Choose File No file chosen</th><th>Previous ↓</th></t<>                                                                                                    |                                                                                                    | 542                                                                                                    |                                                                                                    | Agency User :<br>277                                                                                                    | NBM test State : GUJARA                                                                                                    | π                                                                                                    | Upload Excel File Here<br>Custom File<br>Choose File No file chosen                                      | Previous ↓                                                                                                    |
| In the participant of the part of the part of t                          |                                                                                                    | ROUCES j<br>542<br>Registered<br>Excavators                                                                                                    |                                                                                                    | Agency User :<br>277<br>Totol<br>Briquity roceived                                                                                                    | NEM test State : GUJARA<br>11<br>orgoing<br>Enquiry                                                                                                    | τ                                                                                                    | Upload Excel File Here Custom File Choose File No file chosen Download excel file format Engular Engular | Previous                                                                                                    |
| FixNo         State         District         Central Agency         Asset owner user name         Mobile Number         Email         Total Enquiry           1         GUARAT         Anmadatad         NBM test.         Test. User         99949221         Katteksyn c@isvadbandnissin gouin         0           2         GUARAT         Anmad         NBM test.         Test. User         99949221         Katteksyn c@isvadbandnissin gouin         0           3         GUARAT         Anmad         NBM test.         Test. User         999503215         sperosjack7865@granit.com         0           4         GUARAT         Anmad         NBM test.         Test. User         99156353         sperosjack7865@granit.com         0           4         GUARAT         Anmadatag         NBM test.         Test. User         99156353         sperosjack7865@granit.com         0           4         GUARAT         Anmadatag         NBM test.         Test. User         99156353         sperosjack7865@granit.com         0           6         GUARAT         Anmadatag         NBM test.         Test. User         99156353         sperosjack7865@granit.com         0           7         GUARAT         Anmadatag         NBM test.         Test. User Manipur         991556359                                                                                                    | Call Before u Dig (CBUD)  10 Totel Assed Durbars                                                                                                    | ROUCES L.<br>542<br>Registered<br>Eccavolutas<br>Total Asset Owners                                                                                                    |                                                                                                    | Agency User :<br>277<br>Total<br>Briquiry roceived                                                                                                    | NEM test State : GUJARA<br>11<br>Orgoing<br>Enquiry                                                                                                    | π                                                                                                    | Upload Excel File Here Custom File Choose File No file chosen Download excel file format Exquiry         | Previous<br>* * • * * * * * * * * * * * * * * * * *                                                                                                    |
| 1         GUJARAT         Anmadakaal         NBM test         Test User         909404221         Kantikeyan c@jtoadahminision.gouin.         0           2         GUJARAT         Anmad         NBM test         Tast User         909404221         Kantikeyan c@jtoadahminision.gouin.         0           3         GUJARAT         Anmad         NBM test         Test User         995033215         aparonjack7885@granit.com         17           4         GUJARAT         Anmad         NBM test         Test User         991156333         sparonjack7885@granit.com         0           5         GUJARAT         Anmad         NBM test         Test user         991156333         aparonjack7885@granit.com         0           6         GUJARAT         Anmad         NBM test         Test user         991156333         aparonjack7885@granit.com         0           6         GUJARAT         Anmad         NBM test         Test user         991156333         aparonjack7885@granit.com         0           7         GUJARAT         Anmad         NBM test         Test user         991156339         aparonjack7885@granit.com         0           8         GUJARAT         Anmad         NBM test         Test user         991155339         aparonjack7885@granit.com<                                                                                                    | Chudgovin/sdmin.     Cithatti.     Serve Provider      WKESTE Call Before u Dig (CBuD)                                                                | ROUCES (<br>F542<br>Registered<br>Excitotions<br>Total Asset Owners<br>Show 10 v entries                                                                                                    |                                                                                                    | Agency User :<br>277<br>Total<br>Enquiry roceived                                                                                                    | NBM test State : GUJARA<br>11<br>orgoing<br>Enquiry                                                                                                    | T                                                                                                    | Upload Excel File Here Custom File Choose File No file chosen Download excel file format Enquiry Sect    | Previous<br>Previous<br>**  **  ** ** ** ** ** ** ** ** ** ** *                                                                                                    |
| 2     GUJARAT     Annd     NBM tect     Tast Duar     90940421     Kathakayan ogbroadbandmisdon govin     0       3     GUJARAT     Annel     NBM tect     Text Duar     9550325.5     spanosjak/R85@gmall.com     7       4     GUJARAT     Annel     NBM tect     Text Duar     91155.837     spanosjak/R85@gmall.com     0       5     GUJARAT     Annel     NBM tect     Text user     91155.837     spanosjak/R85@gmall.com     0       6     GUJARAT     Annel     NBM tect     Text user     91155.837     spanosjak/R85@gmall.com     0       7     GUJARAT     Annel     NBM tect     Text user     91155.837     spanosjak/R85@gmall.com     0       7     GUJARAT     Annel     NBM tect     Text user     91155.837     spanosjak/R85@gmall.com     0       7     GUJARAT     Annel     NBM tect     Text user     91155.837     spanosjak/R85@gmall.com     0       8     GUJARAT     Annel     NBM tect     Text user     91155.837     spanosjak/R85@gmall.com     0       9     GUJARAT     Annel     NBM tect     Text user     91155.837     spanosjak/R85@gmall.com     0       9     GUJARAT     Annel     NBM tect     Text user     spanosjak/R85@gmall.                                                                                                    | ebudgovin(*dmin:<br>etitati Serve Provider @ WEBSTE<br>Coll Before u Dig (CBUD) =<br>10<br>Total<br>Asset Owners                                      | ROUCES (<br>542<br>Registered<br>Recorders<br>Total Asset Owners<br>Show 10 v entries<br>Sr.No 4 state                                                                                                    | District                                                                                                    | Agency User :<br>277<br>Totol<br>Enquiry roceived                                                                                                    | NEM test State : GUJARA<br>11<br>Orgoing<br>Enquiry<br>CEV                                                                                                    | T<br>Escel<br>Mobile Number                                                                                                    | Upload Excel File Here Custom File Choose File No file chosen Download excel file format Enquiry Sear    | ch:                                                                                                    |
| 3     GLUARAT     Accell     NBM test     Test User     9955032.55     sparovajack7885@jornal.com     17       4     GULARAT     Accell     NBM test     Test user     91155.055     sparovajack7885@jornal.com     0       5     GULARAT     Accell     NBM test     Test user     91155.055     sparovajack7885@jornal.com     0       6     GULARAT     Accell     NBM test     Test user     91155.055     sparovajack7885@jornal.com     0       6     GULARAT     Accell     NBM test     Test user     91155.055     sparovajack7885@jornal.com     0       7     GULARAT     Accell     NBM test     Test user     91155.055     sparovajack7885@jornal.com     0       8     GULARAT     Accell     NBM test     Test user     91155.055     sparovajack7885@jornal.com     0       9     GULARAT     Accell     NBM test     Test user     91155.055     sparovajack7885@jornal.com     0       9     GULARAT     Accell     NBM test     Test user     91155.055     sparovajack7885@jornal.com     0       9     GULARAT     Accell     NBM test     Test user     9155.0550     sparovajack7885@jornal.com     0       9     GULARAT     Accellitttttttttttttttttttttttttttttttttt                                                                                                    | ebudgovin/sdmin. etitati.     Serve Provider     w WEBSTE  Coll Before u Dig (CBuD)  10  10  Assid Charlers  s  0  -  -  -  -  -  -  -  -  -  -  -  - | ROUCES (<br>F542<br>Registered<br>Excitotions<br>Total Asset Owners<br>Show 10 v entries<br>Sr.No 1 state<br>1 GUURRAI                                                                                                    | District                                                                                                    | Agency User :<br>277<br>Total<br>Enquiry tocelved<br>Central Agency<br>NEM Iest                                                                                                    | NEM test State : GUJARA<br>11<br>Origoing<br>Enquiry<br>CEN<br>Asset owner user name<br>Text User                                                                                                    | T<br>Escel<br>Mobile Number<br>994040221                                                                                                    |                                                                                                    | Previous<br>Previous<br>***  ***  ***  ***  ***  ***  ***  *                                                                                                    |
| 4         GUARAT         Anmadalary         NBM heid         Text user         991155353         spermyle/K7864@jumal.com         0           5         GUARAT         Bravmaan         NBM heid         Taxt user         991156353         spermyle/K7864@jumal.com         0           6         GUARAT         Anmai         NBM heid         Taxt user         991156353         spermyle/K7864@jumal.com         0           6         GUARAT         Anmai         NBM heid         Text user         991156353         spermyle/K7864@jumal.com         0           7         GUARAT         Anmai         NBM heid         Text user         9911555353         spermyle/K7864@jumal.com         0           8         GUARAT         Anmai         NBM heid         Text user         9911555353         spermyle/K7864@jumal.com         0           9         GUARAT         Anmai Melleri         Text user         9911555353         spermyle/K7864@jumal.com         0           8         GUARAT         Anmai Melleri         Text user         9858179.144         dignesis.ids/diggor/h         0           9         GUARAT         Gubinean         NBM heit         Text User Manjour         9858179.144         dignesis.ids.ids/diggor/h         0           9                                                                                                    |                                                                                                    | ROUCES ↓<br>For the second second s | District<br>Aimudated<br>Acand                                                                                                    | Agency User :<br>277<br>Total<br>Enguly I ocalved<br>Central Agency<br>NBM lest<br>NBM lest                                                                                                    | NEM test State : GUJARA<br>11<br>Drigolog<br>Engulty<br>CSV<br>Asset owner user name<br>Test User<br>Test User                                                                                                    | T<br>Escel<br>Mobile Number<br>9094040221<br>9094040221                                                                                                    |                                                                                                    | Previous  Previous                                                                                                    |
| 5         GLUARAT         Bravmann         MBM teet         Tact user         991156339         sparresjack/2866@gmail.com         0           6         GLUARAT         Ammin         MBM teet         Test user         991156339         aparresjack/2866@gmail.com         0           7         GLUARAT         Ammin         MBM teet         Test user         991156339         aparresjack/286@gmail.com         0           7         GLUARAT         Ammin         NBM teet         Test user         91155393         aparresjack/286@gmail.com         0           8         GLUARAT         Ammin MBM teet         Test user         9685179.44         ddgnetas.id-ddggovin         0           9         GLUARAT         Gandhinaer         NBM teet         Test User Manipur         9685179.444         ddgnetas.id-ddggovin         0           9         Guipets         Gandhinaer         NBM teet         Test User Manipur         9685179.544         ddgnetas.id-ddggovin         0                                                                                                    | e doud govin/sdmin.     ecitiatci.     e Serve Provider      w WEBSTE  Catil Before u Dig (CBUD)  10 Tata Assed Danners  s                            | COUCES ↓<br>FOUCES ↓<br>Four of the second second secon  | District<br>Atmudatad<br>Aand<br>Accel                                                                                                    | Agency User :<br>277<br>Total<br>Enquiry roceived<br>Central Agency<br>NEM test<br>NEM test<br>NEM test                                                                                          | NEM test State : GUJARA<br>11<br>Orgong<br>Enquiry<br>CSV<br>CSV<br>CSV<br>13<br>Asset owner User name<br>Test User<br>Test User<br>Test User                                                                     | Sociel     Mobile Number     9094040221     9094040221     9094040221     9094040221     9094040221                                                                      |                                                                                                    | Previous  Previous                                                                                                    |
| 6         SUMARA         Ammá         MBM heir         Task usar         991155839         sparnolyck/285-ggmail.com         0           7         GUIARAT         Axada         NBM heir         Text usar         991155839         sparnolyck/285-ggmail.com         0           8         GUIARAT         Axada         NBM heir         Text usar         988179-144         digness alc-dolgov/h         0           9         GUIARAT         Godhinaar         NBM heir         Text Usar Manjour         988179-144         digness alc-dolgov/h         0           9         GUIARAT         Godhinaar         NBM heir         Text Usar Manjour         988179-144         digness alc-dolgov/h         0           9         Guiareta         Godhinaar         NBM heir         Text Usar Manjour         9456346534         sparnovjack/7886-ggmail.com         44                                                                                                    | e doud govin/sdmin.     ecitiati.     e Serve Provider      w WEBSTE Call Before u Dig (CBUD)  10 Totol Acced Danners                                 | FOUCES ↓<br>FOUCES ↓<br>Four estimation of the second second s  | District<br>Anmadabad<br>Annad<br>Acmeil<br>Atmadabad                                                                                                    | Agency User :<br>277<br>Total<br>Enquiry roceived<br>Central Agency<br>NBM test<br>NBM test<br>NBM test<br>NBM test<br>NBM test                                                                  | NEM test State : GUJARA<br>11<br>Orgoing<br>Enquiry<br>CSV<br>2 Asset owner User Iname<br>Tool User<br>Tool User<br>Tool User<br>Teol User<br>Teol User                                                           | T<br>Escel<br>Mobile Number<br>1994040221<br>9950038215<br>9911558393                                                                                                    |                                                                                                    | Previous<br>Previous<br>Previous |
| 7         GLUARAT         Asatid         NEM test         Test user         991158550         sparrodyck/R85@grmal.com         0           8         GLUARAT         Armeditudi         NEM test         Test User Marijour         9688179344         digness alt-dolggovin         0           9         GLUARAT         Gandhinaar         NEM test         Test User Marijour         9688179344         digness alt-dolggovin         0           9         GLUARAT         Gandhinaar         NEM test         Test User Marijour         968179444         digness alt-dolggovin         0           10         Gujens         Sandhinaar         NEM test         Test User         9456346534         sparrovjok/7806@grmal.com         44                                                                                                    | Could govin/sofmin:<br>etitatel.      Serve Provider      W VEBSTE<br>Call Before u Dig (CBUD) =<br>10<br>Totel<br>Asset Durbare                      | Courtes ⊢                                                                                                    | District<br>Atmosfabad<br>Aannof<br>Acreal<br>Acreal<br>Acreal<br>Acreal                                                                                                    | Agency User :<br>277<br>Total<br>Enquiry rocewad<br>Central Agency<br>NBM test<br>NBM test<br>NBM test<br>NBM test<br>NBM test<br>NBM test<br>NBM test                                           | NEM test State : GUJARA<br>11<br>Orgoing<br>Enquiry<br>CEV<br>CEV<br>CEV<br>Test User<br>Test User<br>Test User<br>Test User<br>Test User<br>Test User<br>Test User                                               | T<br>Escel<br>999/040221<br>9956030215<br>9911558393<br>9911568393                                                                                                    |                                                                                                    |                                                                                                    |
| 8         GUARAT         Annealmant         NBM Net         Test User Manipur         9588779.44.         ddgnesa ib-dolggovin         0           9         GUARAT         Gandhinoar         NBM Net         Tast User Manipur         9688779.44.         ddgnesa ib-dolggovin         0           10         Gujerat         Gandhinoar         NBM Net         Test User         9456346534         sparrowjack/7806.0gmmal.com         44                                                                                                    | Could govin/sofmin:<br>etitatel. Serve Provider W WEBSTE<br>Call Before u Dig (CBUD) =<br>10<br>Totel<br>Asset Durner:                                | ROUCES  <br>ROUCES  <br>Registered<br>Becavetars<br>Show 10 ♥ entries<br>State<br>1 GUARAT<br>2 GUARAT<br>3 GUARAT<br>4 GUARAT<br>6 GUARAT                                                                                                    | District<br>Atmsdatad<br>Annsdatad<br>Anneli<br>Atmsdatad<br>Anneli<br>Atmsdatad                                                                                                    | Central Agency Central Agency  Central Agency  NBM lest  NBM lest  NBM lest  NBM lest  NBM lest                                                                                                  | NEM test State : GUJARA<br>11<br>Orgony<br>Enquiry<br>CSV<br>CSV<br>CSV<br>CSV<br>CSV<br>CSV<br>Test User<br>Test User<br>Test User<br>Test User<br>Test User<br>Test User<br>Test User<br>Test User<br>Test User | Kobile Number     9094040221     9956038215     9911558333     9911558333                                                                                                |                                                                                                    |                                                                                                    |
| 9         GUIARAT         Gandhinagar         NEM test         Tast User Manipur         9858179444         odgnetas ait-dot@govin         0           10         Oujaret         Sandhinagar         NEM test         Test User         94565346534         sparrowjack/7806/gymail.com         44                                                                                                    |                                                                                                    | ROUCES  <br>ROUCES  <br>Registered<br>Bacavetars<br>Show 10 ♥ entries<br>State<br>1 GUARAT<br>2 GUARAT<br>3 GUARAT<br>4 GUARAT<br>5 GUARAT<br>5 GUARAT<br>7 GUARAT                                                                                                    | District Atmsdatad Accel Atmsdatad Accel Atmsdatad Accel Atmsdatad Accel Atmsdatad Accel Atmsdatad Accel Atmsdatad Accel Atmsdatad Accel Atmsdatad Accel Atmsdatad Accel Atmsdatad Accel Atmsdatad Accel Atmsdatad Accel Atmsdatad Atmsdatad                                                                                                    | Agency User :<br>277<br>Total<br>Enquiry rocewad<br>Central Agency<br>NEM lest<br>NEM lest<br>NEM lest<br>NEM lest<br>NEM lest<br>NEM lest<br>NEM lest<br>NEM lest                               | NEM test State : GUJARA<br>11<br>Orgony<br>Enquiry<br>CSV<br>CSV<br>CSV<br>CSV<br>CSV<br>CSV<br>CSV<br>CSV                                                                                                    | Escel     Mobile Number     9094040221     9950038215     9911558393     9911558393     9911558393                                                                       |                                                                                                    |                                                                                                    |
| 16 Gujarat <u>Gandhingar</u> NBM lest Text User 9456546534 sparovjack/7886/gymail.com 44                                                                                                    | Call Before u Dig (CBUD)                                                                                                    | ROUCES I<br>ROUCES I<br>Registered<br>Excitodars<br>Show 10 → entries<br>State<br>1 CUJARAT<br>2 CUJARAT<br>3 CUJARAT<br>4 CUJARAT<br>5 GUJARAT<br>5 GUJARAT<br>6 CUJARAT<br>6 CUJARAT<br>8 CUJARAT                                                                                                    | District<br>Ahmsdabad<br>Annel<br>Annel | Agency User :<br>277<br>Total<br>Enquiry roceved<br>VEM test<br>NEM test<br>NEM test<br>NEM test<br>NEM test<br>NEM test<br>NEM test<br>NEM test<br>NEM test<br>NEM test                         | NEM test State : GUJARA<br>11<br>Orgoning<br>Engling<br>CEW<br>2<br>2<br>4<br>4<br>5<br>5<br>5<br>5<br>5<br>5<br>5<br>5<br>5<br>5<br>5<br>5<br>5                                                                  | Escel     Mobile Number     9094040221     9094040221     9094040221     9094040221     9094040221     909503245     991155333     991155333     991155333     991155333 |                                                                                                    |                                                                                                    |
|                                                                                                    | Call Before u Dig (CBUD)                                                                                                    | ROUCES I<br>ROUCES I<br>Registered<br>Excitodasse<br>Total Asset Owners<br>Show 10 → entries<br>Scho 4 State<br>1 CUJARAT<br>2 CUJARAT<br>3 CUJARAT<br>4 CUJARAT<br>5 GUJARAT<br>4 CUJARAT<br>5 GUJARAT<br>9 CUJARAT                                                                                                    | Oistrict     Annadabad     Annadabad                                                                                                    | Agency User :<br>277<br>Total<br>Enquiry roceved<br>NBM test<br>NBM test<br>NBM test<br>NBM test<br>NBM test<br>NBM test<br>NBM test<br>NBM test<br>NBM test<br>NBM test<br>NBM test<br>NBM test | NEM test State : GUJARA<br>11<br>Orgoning<br>Engliny<br>CEW<br>2<br>2<br>4<br>4<br>5<br>5<br>5<br>5<br>5<br>5<br>5<br>5<br>5<br>5<br>5<br>5<br>5                                                                  |                                                                                                    |                                                                                                    | Previous       Image: state state                                                                                                    |